## Mobile App User Guide (Punchboard + Timesheet)

How to use your Timecloud mobile app to clock in and out, view your hours, your roster and request leave. Download the Timecloud App from the App Store

• The Timecloud app can be found here:

Google Play

https://play.google.com/store/apps/details?id=com.timecloud.Timecloud

Apple App Store

https://apps.apple.com/nz/app/timecloud/id1310368549

The app will be named 'Timecloud' and the icon should look like this:

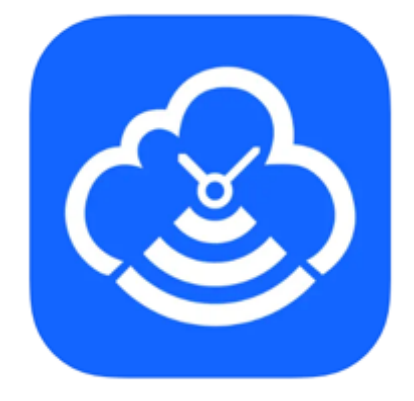

## Login and Clock in from the Punchboard

How to sign out at the end of the day:

- 1. Open the Timecloud app and the punch board should automatically open
- 2. Press 'OUT' at the bottom on the screen to submit your attendance

| Matthew    |    |            |   |
|------------|----|------------|---|
| Shift: -   | То | tal Hours: |   |
| Comments 1 |    |            |   |
| Comments 2 |    |            |   |
|            |    |            |   |
|            |    |            |   |
|            |    |            |   |
|            |    |            |   |
|            |    |            |   |
| IN         |    | OUT        |   |
| Punch Boar | ā  |            | Ì |

## **Preview previous timesheet**

1. Open the Timecloud app and open the Timesheet tab (located at the bottom of your screen)

- 2. You will automatically view the current day
- 3. Swipe left and right to change days

4. To change your view to a 'weekly overall view', click "Week" - located at the top right corner

5. To view a calendar view to change dates, click the calendar at the top right corner of the

screen

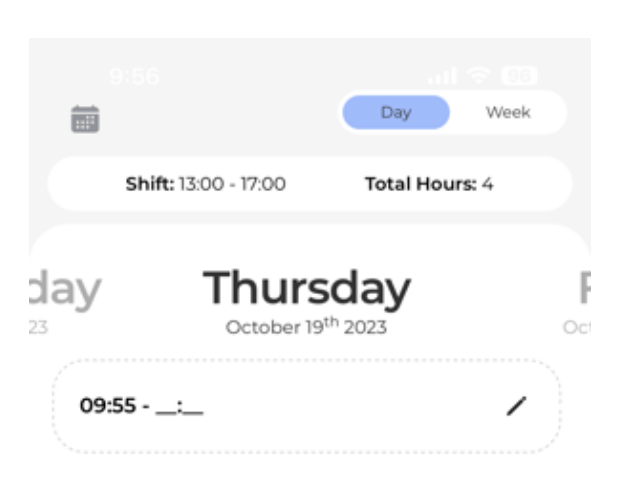

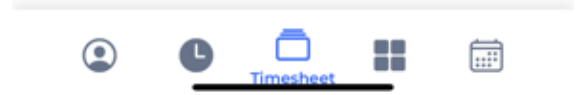